## 8.9 HRMS Step by Step Guide Terminate an Employee (Including Retirements) - Workforce Administration

**Overview:** This guide provides steps used to terminate an employee, including employees who are retiring.

**Termination Effective Date**: The effective date of the Termination is the day **AFTER** the last day the employee works. In other words, it is the 1<sup>st</sup> day the employee no longer works for the university, even if that day is a Saturday.

In version 8.9, Oracle/PeopleSoft has changed the name of Administer Workforce to Workforce Administration.

*Note:* The screen shots used in this guide may not be representative of your access.

| 1. Navigate to Job<br>Information page                                                      | University <sub>of</sub><br>Colorado<br>Menu –                                                                                                    |                                                                                                    | HR89TE                                                                                                    | IST T. PPL. Home   Worklist   Add to Favorites   Sign o                                                                                                    |
|---------------------------------------------------------------------------------------------|----------------------------------------------------------------------------------------------------|----------------------------------------------------------------------------------------------------|----------------------------------------------------------------------------------------------------|----------------------------------------------------------------------------------------------------|
| <ul> <li>Workforce<br/>Administration</li> <li>Job Information</li> <li>Job Data</li> </ul> | Search:           > My Favorites         >           > My Favorites         >           > Reports and Reviews         >           > Recruiting         >           > Workforce Administration         >           > P Parsonal Information         >           > Pain Salaries CU         >           > Workforce Reports         >           > Compensation         >           > Time Collection         >           > Organizational Development         >           > Enterprise Learning         >           > Reporting Tools         >           - My Dictionary         > | Jain Mergy > Workforce Administration >         Job Information         Asintain information about a person field to a specific         Add Employment Instance<br>Add Employment Instance or Add Hire/Rehire<br>Row         Job Data Ir ansfer Rehire only         Job Data Transfer/Rehire only         Job Data Transfer/Rehire only         Enter the assignments of company property. | job record<br>Job Data<br>Enter job information including work location<br>and compensation details.<br>Contract Administration<br>Maintain contracts or other written<br>agreements with their employees and<br>contractors<br>■Update Contract Pay NA<br>Contains reports based on Job data of the<br>Organization.<br>■Employees on Leave of Absence<br>■ Temporary Employees | Update Contract Pay NA Add or update contract pay details including payment type, term, and period.      Review Job Information Review Job Information Information for a person     Job Summary     Work Study     Job List |
| 2. Job Data search<br>page displays                                                         | University <sub>of</sub><br>Colorado                                                                                                    |                                                                                                    | HR83TEST T ALL CU Home Work                                                                                                    | list   MultiChannel Console   Add to Favorites   Sign.<br>New Window   🕒                                                                                                    |
| Enter one or more of<br>the search fields                                                   | Job Data Enter any information you have and click Search. Leave fields blank for a list of all values.           Jind an Existing Value                                                                                                    |                                                                                                    |                                                                                                    |                                                                                                    |
| Click Search                                                                                | EmpIID:       begins with v         EmpI Rcd Nbr:       =         Name (LN,FN):       begins with v         Last Name:       begins with v         Department:       begins with v         Last 4 SSN:       begins with v         HR Status:       =         VInclude History       Correct Histor         Search       Clear       Basic Search                                                                                                    | arch E Save Search Criteria                                                                                                    |                                                                                                    |                                                                                                    |

## 3. Work Location page displays

Click to insert a row

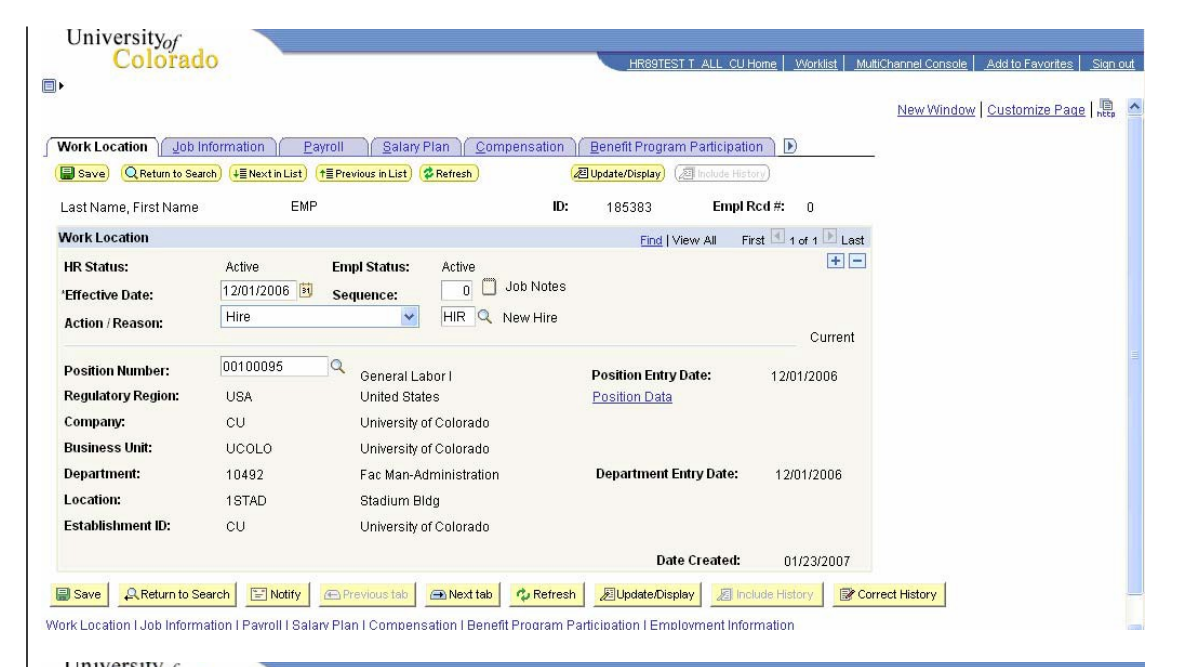

## 4. New Row displays

- Enter effective date of the termination.
   Termination date is day AFTER last day worked. In other words, it is the 1<sup>st</sup> day the employee no longer works for the university, even if that is a Saturday
- Enter Action of Termination and appropriate Reason
- 5. Enter job notes for appropriate comments regarding the termination
- Click
   Job Data Notepad displays
- Return to Work Location page by clicking <u>Job Data Page</u>

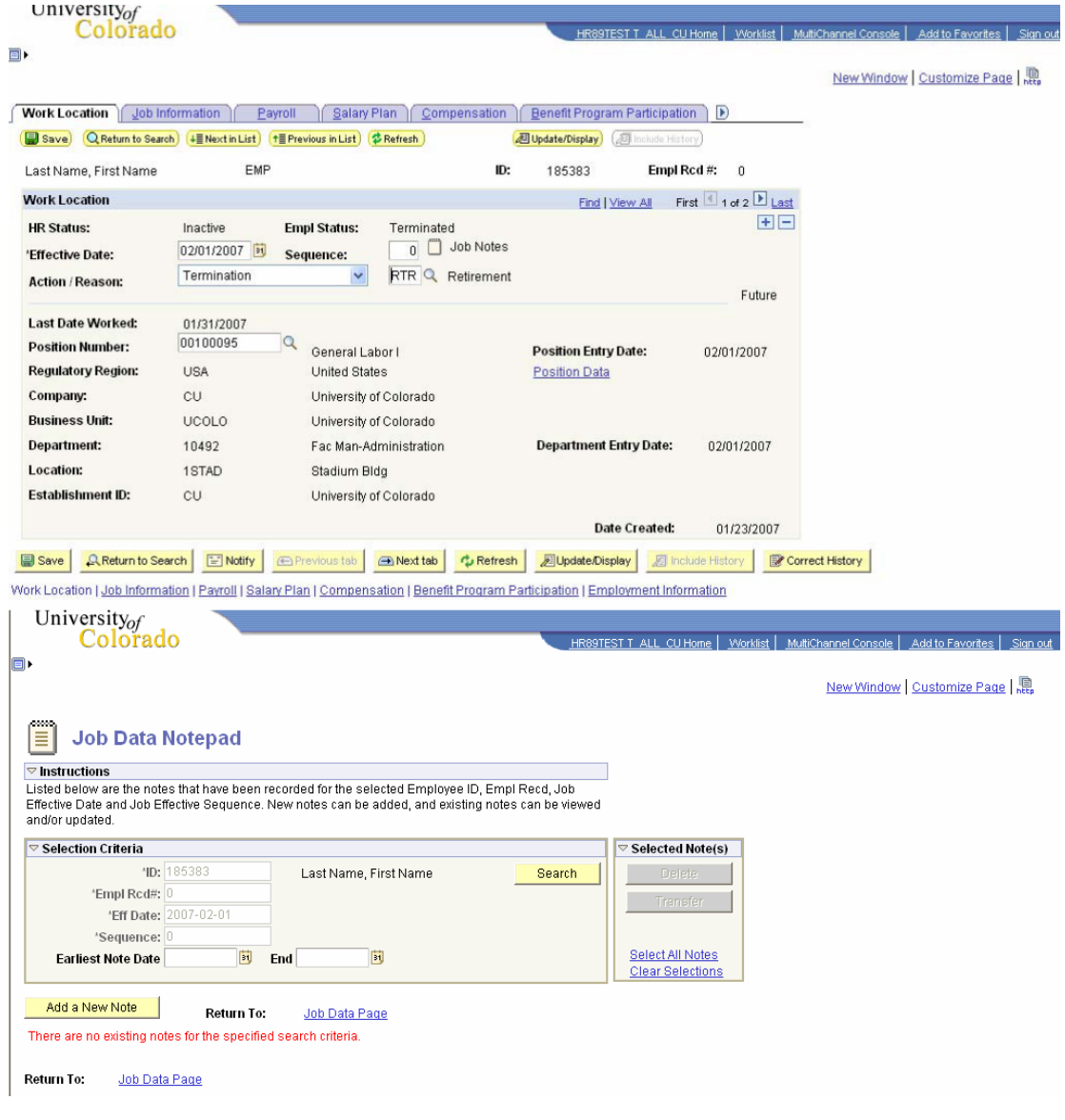

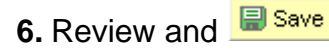

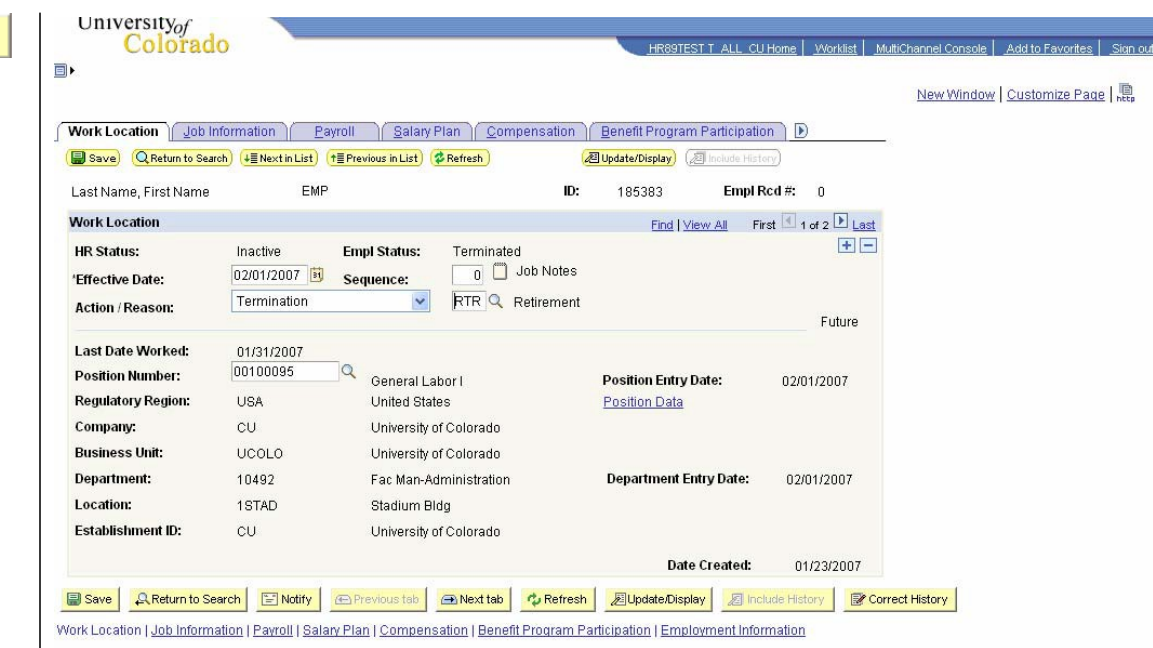

Terminate an Employee (Including Retirements) complete